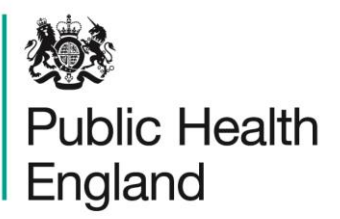

Protecting and improving the nation's health

# HCAI Data Capture System User Manual

PIR Status and Finalisation Report

## About Public Health England

Public Health England exists to protect and improve the nation's health and wellbeing, and reduce health inequalities. It does this through world-class science, knowledge and intelligence, advocacy, partnerships and the delivery of specialist public health services. PHE is an operationally autonomous executive agency of the Department of Health.

Public Health England Wellington House 133-155 Waterloo Road London SE1 8UG Tel: 020 7654 8000 www.gov.uk/phe Twitter: @PHE\_uk Facebook: www.facebook.com/PublicHealthEngland

#### © Crown copyright 2015

You may re-use this information (excluding logos) free of charge in any format or medium, under the terms of the Open Government Licence v2.0. To view this licence, visit OGL or email psi@nationalarchives.gsi.gov.uk. Where we have identified any third party copyright information you will need to obtain permission from the copyright holders concerned. Any enquiries regarding this publication should be sent to [insert email address].

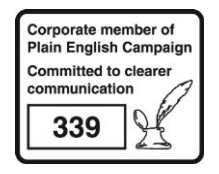

# **Document History**

| Revision Date | Author                | Version |
|---------------|-----------------------|---------|
| 01/09/2015    | Public Health England | 1.0     |
| 01/10/2015    | Public Health England | 2.0     |
|               |                       |         |
|               |                       |         |
|               |                       |         |
|               |                       |         |
|               |                       |         |

# **PIR Reports**

### Introduction

There are three PIR reports available to view via the left-hand Menu Toolbar. You will only be able to see the PIR reports if you are logged into the system as one of the PIR roles (PIR Data Entry, PIR Assignment, PIR Arbitrator or PIR View Only) or if you are Local Administrator

### Accessing the PIR Reports

To access the PIR reports, from the home screen click on 'Reports' in the 'Menu Toolbar', then click on 'PIR Reports' and then click on the specific report name of interest (Figure 1).

Figure 1: Accessing the PIR Reports

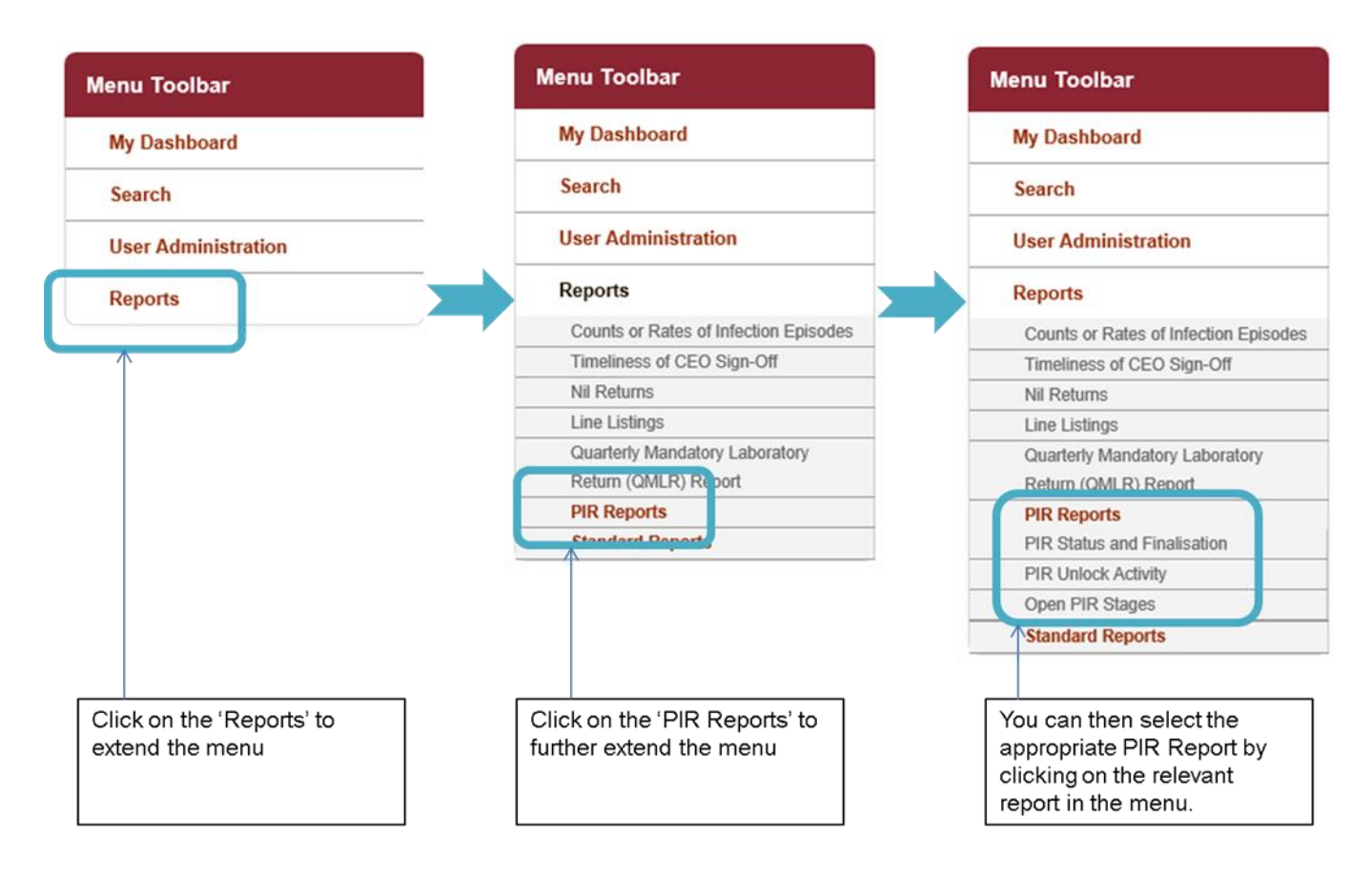

## **PIR Status and Finalisation Report**

The PIR Status and Finalisation report allows you to assess both the finalisation method of all MRSA bacteraemia cases, associated with your organisation, with a completed PIR, as well as the number of ongoing ('Open') PIRs.

This is a complex report; a number of parameters are available for you to change so that you can view your data for a number of different combinations, including time period, frequency and finalisation method (which includes cases with incomplete PIRs as 'Open').

#### PIR Status and Finalisation Report Parameter Screen

To enter this report, follow the steps in Figure 1 and then select 'PIR Status and Finalisation' from the PIR Reports sub-menu. When you first land on the PIR status and finalisation page, a report based on pre-set parameters, similar to Figure 2 will appear. Table 1 provides an overview of the report parameters and their impact on what data are presented.

Figure 2: PIR Status and Finalisation Report: Parameter Screen

| PIR Status and Fin | alisation              |                 |                             |
|--------------------|------------------------|-----------------|-----------------------------|
| Period From        | 10/09/2014             | Period To       | 10/09/2015 IIII View Report |
| Data Collection    | MRSA -                 | Method          | PROVISIONAL ORGANISATION    |
| Organisation Type  | NHS England (National) | Contaminant     | -All-                       |
| Region             | NATIONAL               | Limit report to | -All-                       |
| Organisation       | NHS ENGLAND (NATIONAL) | Frequency       | Monthly                     |
| View By            | Not Applicable         |                 |                             |
|                    |                        |                 |                             |

### PIR Status and Finalisation Report: Report Parameters

Table 1: PIR Status and Finalisation Report: Report Parameters

| Parameter                    | Comment                                              | Parameter Type | Note                                                                                                    |
|------------------------------|------------------------------------------------------|----------------|----------------------------------------------------------------------------------------------------|
| Period From<br>and Period To | Changes the time<br>period the data is<br>shown for. | Date Selector  | The default value for Period From will be today's date – 1 year.                                                                                    |
|                              |                                                      |                | The default value for Period To will be today's date.                                                                                               |
|                              |                                                      |                | These dates can be altered by<br>using either the calendar-style date<br>picker or by typing in the date using<br>the following format: DD/MM/YYYY. |

| Parameter                                     | Comment                                                                                                    | Parameter Type                              | Note                                                                                                    |
|-----------------------------------------------|----------------------------------------------------------------------------------------------------|---------------------------------------------|----------------------------------------------------------------------------------------------------|
| Data                                          | Changes which                                                                                                    | Drop-down                                   | Currently, the only (and default)                                                                                                    |
| Collection                                    | Data Collection                                                                                                    |                                             | value is MRSA.                                                                                                    |
|                                               | the data is                                                                                                    |                                             |                                                                                                    |
|                                               | presented for in                                                                                                    |                                             |                                                                                                    |
| Method                                        | Changes the                                                                                                    | Multi-select dron-                          | By default, all values for finalisation                                                                                                    |
| Wethou                                        | finalisation                                                                                                    | down                                        | method will be selected.                                                                                                    |
|                                               | method the report                                                                                                    | dom                                         |                                                                                                    |
|                                               | displays the data                                                                                                    | NB. The drop-down                           | Of note, 'Open' is not an option in                                                                                                    |
|                                               | by.                                                                                                    | menu can be made                            | the drop-down and the number of                                                                                                    |
|                                               |                                                                                                    | larger, so that you                         | open cases (those cases                                                                                                    |
|                                               |                                                                                                    | can read the full list                      | associated with your organisation                                                                                                    |
|                                               |                                                                                                    | or mailsation<br>methods, by clicking       | always be included in the report                                                                                                    |
|                                               |                                                                                                    | on and dragging the                         | output.                                                                                                    |
|                                               |                                                                                                    | bottom right-hand                           |                                                                                                    |
|                                               |                                                                                                    | corner to a wider                           |                                                                                                    |
|                                               |                                                                                                    | point.                                      |                                                                                                    |
|                                               |                                                                                                    | _III.                                       |                                                                                                    |
| Organisation                                  | Changes the                                                                                                    | Drop-down                                   | The default value will be the                                                                                                    |
| Туре                                          | organisation type                                                                                                    |                                             | organisation type that you are                                                                                                    |
|                                               | the report                                                                                                    |                                             | signed in as (e.g. if you are signed                                                                                                    |
|                                               | displays the data                                                                                                    |                                             | In as an NHS Trust user, it will                                                                                                    |
|                                               | by.                                                                                                    |                                             | snow NHS Trust).                                                                                                    |
|                                               |                                                                                                    |                                             | NB. You will only have alternative                                                                                                    |
|                                               |                                                                                                    |                                             | organisation types available if you                                                                                                    |
|                                               |                                                                                                    |                                             | have permissions to view data for                                                                                                    |
|                                               |                                                                                                    |                                             | other organisation types (i.e. both                                                                                                    |
|                                               |                                                                                                    |                                             | an NHS Trust and a CCG).                                                                                                    |
| Contaminant                                   | Allows you to                                                                                                    | Drop-down                                   | The default value will be '-All-'.                                                                                                    |
|                                               | vou wish to look                                                                                                    |                                             | NB Selecting 'Yes' will limit the                                                                                                    |
|                                               | at cases on the                                                                                                    |                                             | data the report displays to only                                                                                                    |
|                                               | contaminant or                                                                                                    |                                             | those cases that were assigned as                                                                                                    |
|                                               | non-contaminant                                                                                                    |                                             | a contaminant, while selecting 'No'                                                                                                    |
|                                               | pathway.                                                                                                    |                                             | or 'Unknown' will limit the data the                                                                                                    |
|                                               |                                                                                                    |                                             | report displays to only those cases                                                                                                    |
|                                               |                                                                                                    |                                             | that were not assigned via the                                                                                                    |
| Region                                        | Changes the                                                                                                    | Multi-select drop-                          | Contaminant pathway.                                                                                                    |
| Region                                        | region that the                                                                                                    | down                                        | are signed in as For example if                                                                                                    |
|                                               | data are                                                                                                    |                                             | vou are an NHS Trust user for the                                                                                                    |
|                                               | presented for in                                                                                                    |                                             | Calderdale and Huddersfield NHS                                                                                                    |
|                                               | this report.                                                                                                    |                                             | Foundation Trust, the default region                                                                                                    |
|                                               | These include the                                                                                                    |                                             | will be the North of England.                                                                                                    |
|                                               | NHS Regions                                                                                                    |                                             |                                                                                                    |
|                                               | and an overall                                                                                                    |                                             | NB. YOU WIII ONLY DE Offered the                                                                                                    |
| Organisation<br>Type<br>Contaminant<br>Region | Changes the<br>organisation type<br>the report<br>displays the data<br>by.<br>Allows you to<br>select whether<br>you wish to look<br>at cases on the<br>contaminant or<br>non-contaminant<br>pathway.<br>Changes the<br>region that the<br>data are<br>presented for in<br>this report.<br>These include the<br>NHS Regions<br>and an overall<br>'National' value. | Drop-down Drop-down Multi-select drop- down | The default value will be the<br>organisation type that you are<br>signed in as (e.g. if you are signed<br>in as an NHS Trust user, it will<br>show NHS Trust).<br>NB. You will only have alternative<br>organisation types available if you<br>have permissions to view data for<br>other organisation types (i.e. both<br>an NHS Trust and a CCG).<br>The default value will be '-All-'.<br>NB. Selecting 'Yes' will limit the<br>data the report displays to only<br>those cases that were assigned as<br>a contaminant, while selecting 'No'<br>or 'Unknown' will limit the data the<br>report displays to only those cases<br>that were not assigned via the<br>contaminant pathway.<br>The default value is the region you<br>are signed in as. For example, if<br>you are an NHS Trust user for the<br>Calderdale and Huddersfield NHS<br>Foundation Trust, the default region<br>will be the North of England.<br>NB. You will only be offered the<br>regions of the organisations that |

| Parameter          | Comment                                                                                                    | Parameter Type                                                                                                    | Note                                                                                                    |
|--------------------|----------------------------------------------------------------------------------------------------|----------------------------------------------------------------------------------------------------|----------------------------------------------------------------------------------------------------|
|                    |                                                                                                    |                                                                                                    | you have permissions to view PIR<br>data for. If you only can access PIR<br>data for one organisation, then<br>there will be no alternative region<br>available for you to filter the report<br>data by.                                                                                                    |
| Limit Report<br>To | Changes the data<br>presented in the<br>report according<br>to assignment.                                                         | Drop-down                                                                                                    | The default value for this parameter<br>is '-All-'<br>NB. For finalised cases, this will be<br>by final assignment; however, for<br>open cases this will be by<br>provisional assignment.                                                                                                    |
| Organisation       | Changes the<br>organisation for<br>which this report<br>presents data.                                                             | Multi-select drop-<br>down<br>NB. The drop-down<br>menu can be made<br>larger, so that you<br>can read the full<br>name of the<br>organisations, by<br>clicking on and<br>dragging the bottom<br>right-hand corner<br>to a wider point. | The default organisation will be the<br>organisation that you are signed<br>into the system as. If you have<br>access to multiple organisations of<br>the same type, then all of the<br>organisations will be selected as<br>the default.<br>The organisation drop-down<br>options are based on the<br>organisation type and region that<br>you have already selected, as well<br>as, the organisations for which you<br>have access to PIR data. If you<br>only have access to the PIR data<br>for one organisation, then that will<br>be the only organisation in the<br>drop-down menu. |
| Frequency          | This changes the<br>time period<br>frequency (eg.<br>Monthly, weekly,<br>etc) that the data<br>are presented as<br>in this report. | Drop-down                                                                                                    | The default is 'Monthly'.                                                                                                    |
| View By            | This changes the<br>organisation type<br>by which the data<br>are presented as<br>in this report.                                  | Drop-down                                                                                                    | The default and options for this<br>drop-down depend on the<br>organisation type that you selected<br>earlier.<br>If you selected 'NHS Trust' for the<br>'Organisation Type', the default<br>value for 'View By' will also be<br>'NHS Trust. This presents the data<br>by the NHS Trust(s) that reported                                                                                                    |

| Parameter | Comment | Parameter Type | Note                                                                                                    |
|-----------|---------|----------------|----------------------------------------------------------------------------------------------------|
|           |         |                | the case(s). However, you can also<br>select 'Clinical Commissioning<br>Group', which will then present the<br>data of cases associated with the<br>NHS Trust(s) you have selected for<br>'Organisation' by the CCG(s) that<br>the MRSA bacteraemia cases are<br>attributed to. The converse is true if<br>the 'Organisation Type' that you<br>selected was 'Clinical<br>Commissioning Group'. |
|           |         |                | For any other 'Organisation Type'<br>(i.e. not NHS Trust or Clinical<br>Commissioning Group), then the<br>'View By' drop-down will only<br>contain 'Not Applicable' because<br>the data will be presented by the<br>'Organisation Type' selected.                                                                                                    |

Once you have selected your parameters, please click 'View Report' to run the report. The output will appear on the screen, as shown in Figure 3. You can then choose to review the report on screen by using the two scroll bars. Or you can export the report in one of four file types (PDF, CSV, Excel, Word). Please see Figures 4 and 5 for examples of the report outputs (Chart and Table) and see Figure 6 for more details on how to export the report.

## PIR Status and Finalisation Report Screen

| Figure 3: PIR Status and Finalisation. | Report Output: Screen View |
|----------------------------------------|----------------------------|
|----------------------------------------|----------------------------|

| IR Status and            | I Finalisation          |                 |             |                 |                 |              |             |
|--------------------------|-------------------------|-----------------|-------------|-----------------|-----------------|--------------|-------------|
| Period From              | 10/09/2014              |                 |             | Period To       | 10/09/2015      | 111          | View Report |
| Data Collection          | MRSA -                  |                 |             | Method          | PROVISIONAL OR  | GANISATION 🕶 |             |
| Organisation T           | ype NHS England (Nation | al)             | •           | Contaminant     | -All-           |              |             |
| Region                   | NATIONAL                | ~               |             | Limit report to | -All-           | •            |             |
| Organisation             | NHS ENGLAND (NAT        | IONAL)          |             | Frequency       | Monthly         |              |             |
| View By                  | Not Applicable          |                 |             |                 |                 |              |             |
| 14 4 1                   | of1 ▷ ▷〗 ф              | 100%            |             | Find   Ne       | xt 🔍 - 📀        | ]            |             |
| Public Health<br>England |                         |                 | PIR Statu   | s and Finalis   | ation           |              |             |
| Region                   | NATIONAL                | Data Collection | MRSA        |                 | Limit report to | -All-        |             |
| Organisation Type        | NHS England (National)  | Period From     | 10/09/2014  |                 | Frequency       | Monthly      |             |
| Organisation             | -All-                   | Period To       | 10/09/2015  | ble.            | Contaminant     | -All-        |             |
| nethod                   | -All-                   | View by         | Not Applica | ible            |                 |              |             |
| 250 -                    |                         |                 |             |                 |                 |              |             |
| 150-                     |                         |                 |             |                 |                 |              |             |
| 100-                     |                         |                 |             | _               |                 |              |             |
| 1                        |                         |                 |             |                 |                 |              |             |

## PIR Status and Finalisation Report Output

#### Chart Figure 4: PIR Status and Finalisation. Report Output: Chart

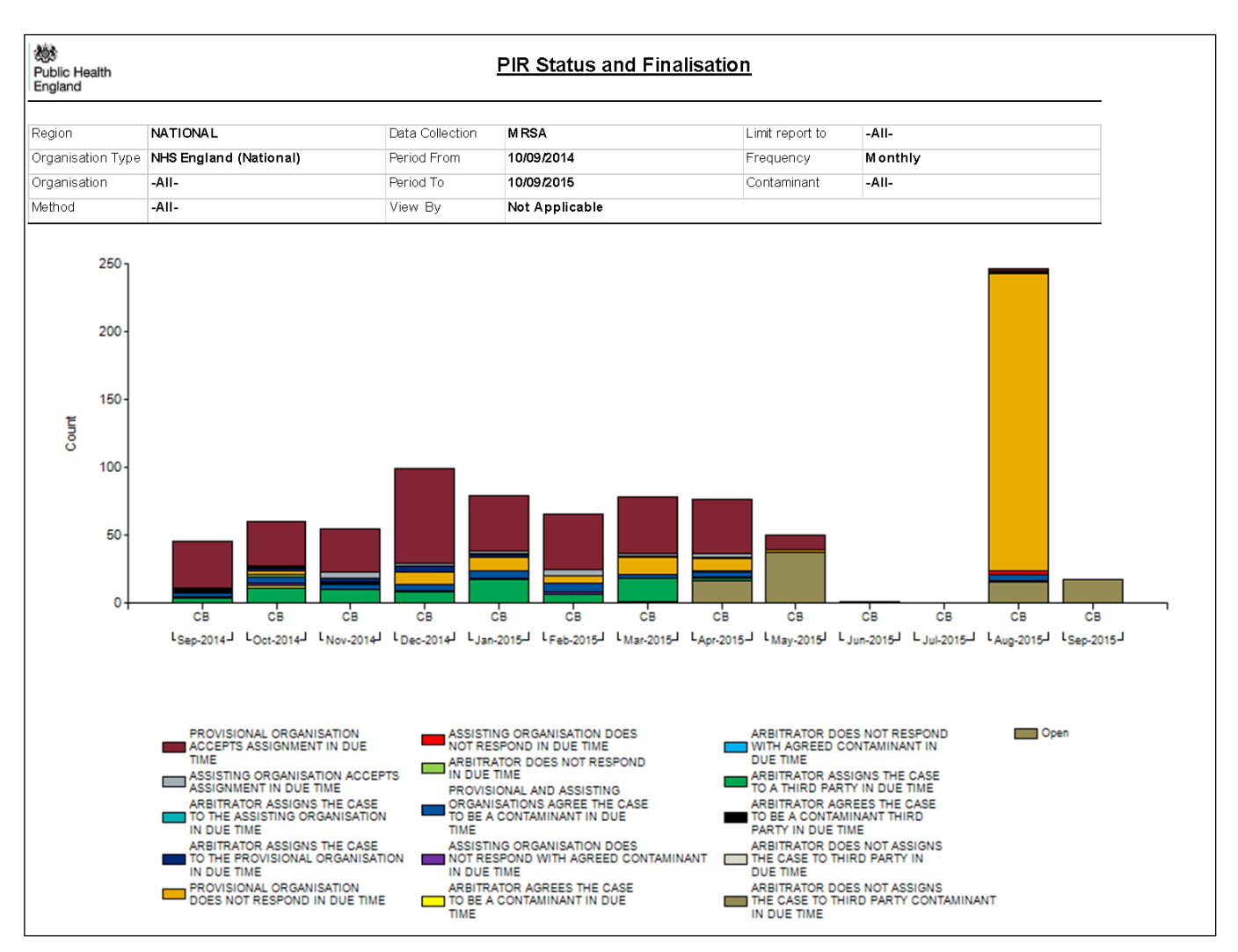

The data are also presented in a table underneath the chart by the time period selected. Table 2 provides details of the report's Table output.

## PIR Status and Finalisation Report Table

| Column Heading    | Description                                                                      |
|-------------------|----------------------------------------------------------------------------------|
| Period            | Each row in the table will be of the measure of time that you selected for the   |
|                   | 'Frequency' parameter for the time span that you selected through the            |
|                   | 'Period From' and 'Period To' parameters.                                        |
|                   |                                                                                  |
|                   | For example, if you selected 'Monthly' for '01/09/2014' to 01/09/2015', then     |
|                   | the table will show data for the months included in this time period, i.e. 'Sep- |
| _                 | 2014', 'Oct-2014' etc.                                                           |
| Organisation      | Each row of the table will present the organisation name(s) that you             |
|                   | selected from the 'Organisation' parameter. If you have access to the PIR        |
|                   | data for more than organisation and selected more than one of them to be         |
|                   | included in the report, then the organisations will be listed in this column for |
|                   | each 'Period', before the next 'Period' is presented.                            |
| Org Code          | Each row provides the organisation code for the organisation(s) presented        |
|                   | in this report.                                                                  |
| Finalisation      | For up to the next 15 columns, the column header(s) will be finalisation         |
| Method (up to all | methods that you selected for 'Method'.                                          |
| 15 of them as     | The neurophill contain the total number of finalized DIDs according duvith       |
|                   | The rows will contain the total number of finalised PIRS associated with         |
| columns), lor     | finalizations selected for the relevant time period for each of the              |
|                   |                                                                                  |
| ORGANISATION      | Please see Figure 5                                                              |
|                   |                                                                                  |
|                   |                                                                                  |
| IN DUE TIME'      |                                                                                  |
| Open              | Each row provides the total number of ongoing PIRs associated with the           |
| opon              | organisation(s) selected for the relevant time period. Ongoing PIRs include      |
|                   | those that are current (i.e. at Stage 1. 2 or 3 and have not been completed)     |
|                   | or those that are 'On-hold'.                                                     |
| Total Closed      | Each row provides the total number of finalised (closed) PIRs associated         |
| (selected)        | with the organisation(s) selected for the relevant time period.                  |
| · · · ·           |                                                                                  |
|                   | NB. If you did not select all finalisation methods to include in this report,    |
|                   | then this column will be a total of the PIR cases associated with the            |
|                   | organisation(s) selected for the relevant time period that were finalised by     |
|                   | the finalisation methods selected, i.e. they are the sum of the Finalisation     |
|                   | Method columns included in this table. However, if you included all of the       |
|                   | finalisation methods, then this will be the total of all of the PIR cases        |
|                   | associated with the organisation(s) selected for the relevant time period.       |
| Total Cases       | Each row provides the total number of both finalised (closed) PIRs and           |
| (selected)        | ongoing (open) PIRs associated with the organisation(s) selected for the         |
|                   | relevant time period, i.e. this is the sum of the 'Open' and 'Total Closed       |
|                   | (selected)' columns.                                                             |

### PIR Status and Finalisation Report Output Table

#### Figure 5: PIR Status and Finalisation Report Output: Table

| Nublic Health<br>England |                                                                                                    |    |                        | <u>PIR Sta</u>                                                       | tus and Fin                                                        | alisation |                            |                        |  |
|--------------------------|----------------------------------------------------------------------------------------------------|----|------------------------|----------------------------------------------------------------------|--------------------------------------------------------------------|-----------|----------------------------|------------------------|--|
| Region                   | NATIONAL                                                                                                    |    | Data Collec            | tion <b>MRSA</b>                                                     | MRSA Limit re                                                      |           |                            | eport to -AII-         |  |
| Organisation Typ         | e NHS England (National)                                                                                                    |    | Period From            | m 10 <i>1</i> 09/20                                                  | 14                                                                 | Frequ     | uency Mo                   | onthly                 |  |
| Organisation             | -All-                                                                                                    |    | Period To              | 10/09/20                                                             | 15                                                                 | Conta     | aminant -Al                | 1-                     |  |
| Method                   | PROVISIONAL ORGANISATION<br>ACCEPTS ASSIGNMENT IN DUE<br>TIM E<br>ASSISTING ORGANISATION<br>ACCEPTS ASSIGNMENT IN DUE<br>TIM E |    | View By Not Applicable |                                                                      |                                                                    |           |                            |                        |  |
| Period                   | Organisation                                                                                                    | 0  | rg Code                | PROVISIONAL<br>ORGANISATI<br>ON ACCEPTS<br>ASSIGNMENT<br>IN DUE TIME | ASSISTING<br>ORGANISATI<br>ON ACCEPTS<br>ASSIGNMENT<br>IN DUE TIME | Open      | Total Closed<br>(selected) | Total Cases (selected) |  |
| Sep-2014                 | NHS ENGLAND (NATIONAL)                                                                                                    | СВ |                        | 34                                                                   | 1                                                                  | C         | 35                         | 5 35                   |  |
| Oct-2014                 | NHS ENGLAND (NATIONAL)                                                                                                    | СВ |                        | 33                                                                   | 1                                                                  | 0         | 34                         | 1 34                   |  |
| Nov-2014                 | NHS ENGLAND (NATIONAL)                                                                                                    | СВ |                        | 32                                                                   | 4                                                                  | C         | 36                         | 36                     |  |
| Dec-2014                 | NHS ENGLAND (NATIONAL)                                                                                                    | СВ |                        | 70                                                                   | 2                                                                  | C         | 72                         | 2 72                   |  |
| Jan-2015                 | NHS ENGLAND (NATIONAL)                                                                                                    | СВ |                        | 41                                                                   | 2                                                                  | 0         | 43                         | 3 43                   |  |
| Feb-2015                 | NHS ENGLAND (NATIONAL)                                                                                                    | СВ |                        | 41                                                                   | 4                                                                  | 0         | 45                         | 5 45                   |  |
| Mar-2015                 | NHS ENGLAND (NATIONAL)                                                                                                    | СВ |                        | 42                                                                   | 2                                                                  | 1         | 44                         | 45                     |  |
| Apr-2015                 | NHS ENGLAND (NATIONAL)                                                                                                    | СВ |                        | 40                                                                   | 3                                                                  | 16        | 43                         | 3 59                   |  |
| May-2015                 | NHS ENGLAND (NATIONAL)                                                                                                    | СВ |                        | 11                                                                   | 0                                                                  | 37        | 11                         | 48                     |  |
| Jun-2015                 | NHS ENGLAND (NATIONAL)                                                                                                    | СВ |                        | C                                                                    | 0                                                                  | 0         | (                          | 0 0                    |  |
| Jul-2015                 | NHS ENGLAND (NATIONAL)                                                                                                    | СВ |                        | C                                                                    | 0                                                                  | 0         | (                          | 0 0                    |  |
| Aug-2015                 | NHS ENGLAND (NATIONAL)                                                                                                    | СВ |                        | 2                                                                    | 0                                                                  | 15        | 2                          | 2 17                   |  |
| Sep-2015                 | NHS ENGLAND (NATIONAL)                                                                                                    | СВ |                        | C                                                                    | 0                                                                  | 17        | (                          | ) 17                   |  |

Please note, that the chart in Figure 4 is for ALL finalisation methods; however, the table in Figure 5 only presented data for two finalisation methods, and so the data do not match. This is to highlight that the table's column headers reflect only the finalisation methods that are selected using the multi-select drop down for 'Method', and how this impacts on the data presented in the final two columns (totals) of the table.

### PIR Status and Finalisation Report Icons

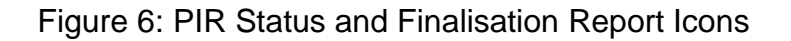

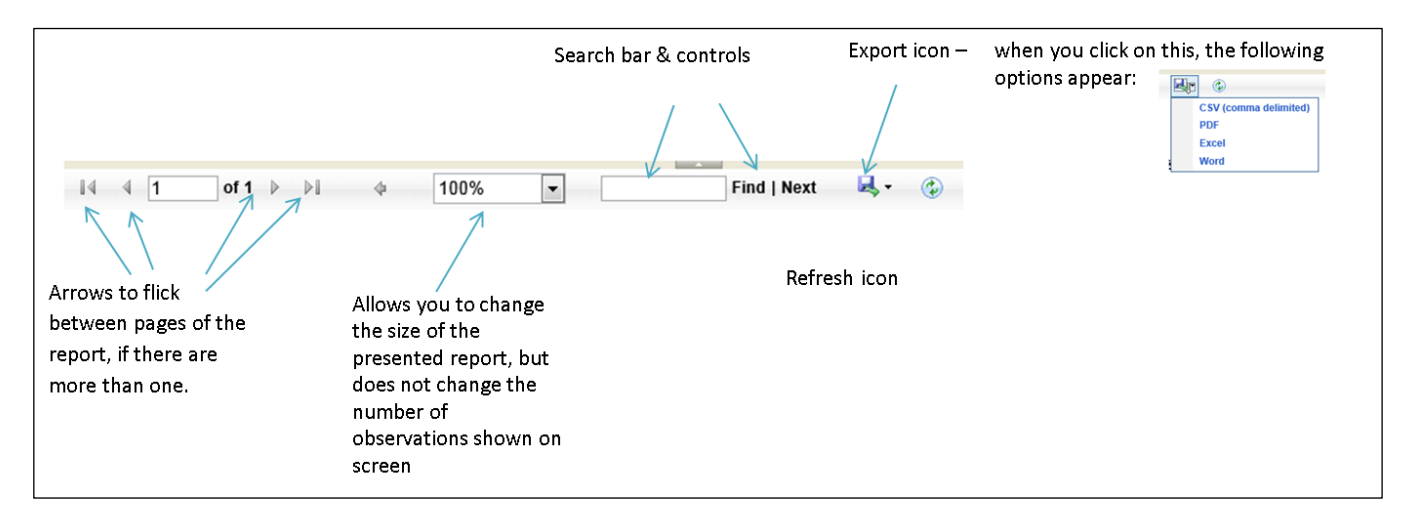